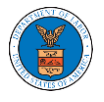

## HOW TO REMOVE THE ATTORNEY OF RECORD?

1. Click on the **ECAB** tile from the main dashboard.

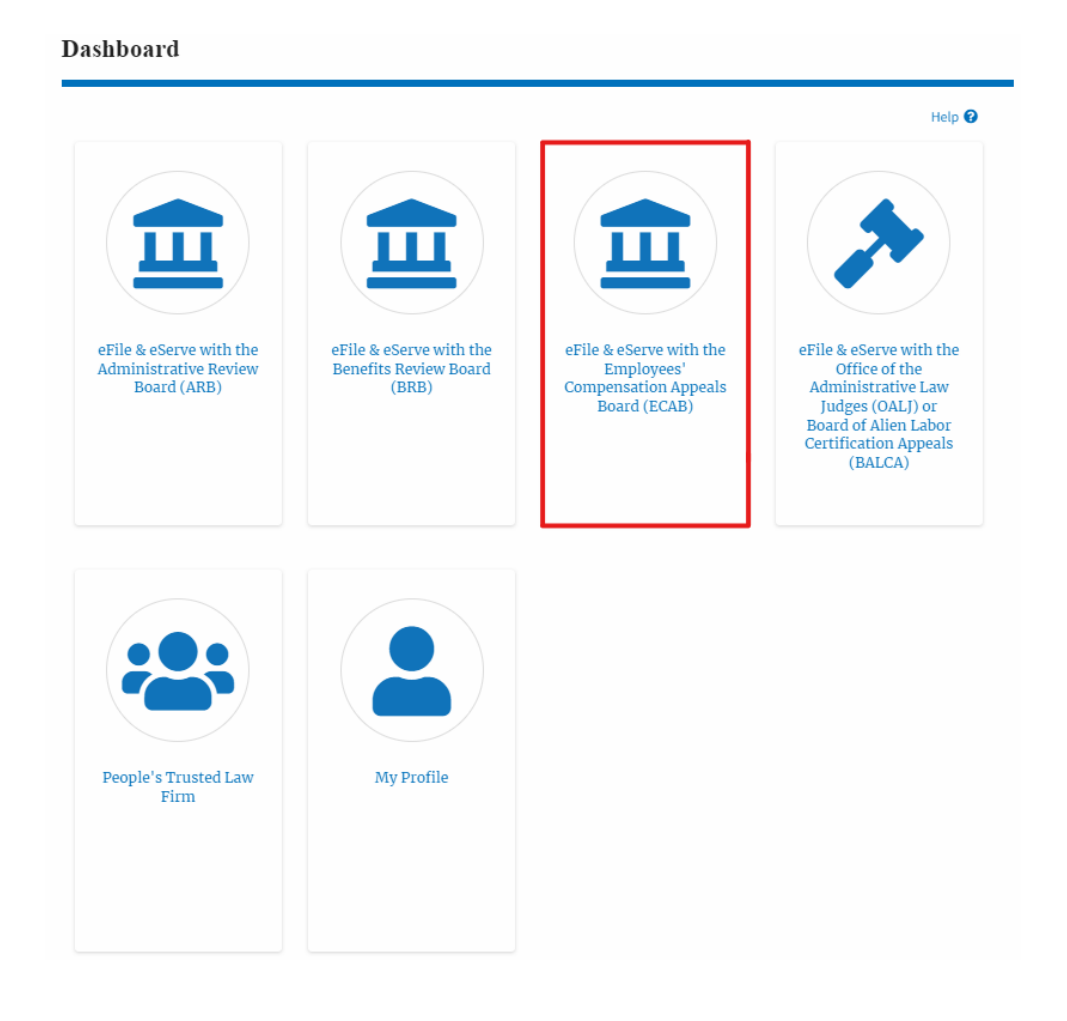

2. Click on an Appeal from Accessed Cases table with User Type "AoR".

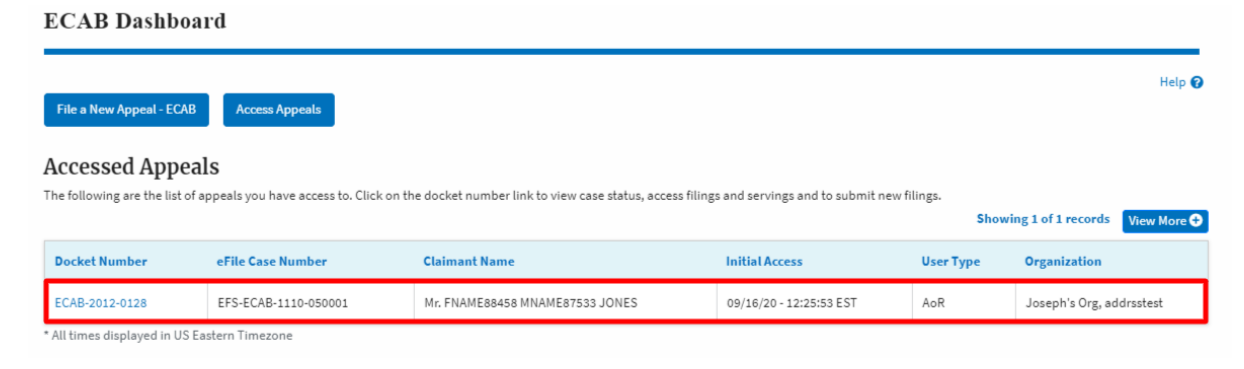

3. The appeal details page will be displayed with **Submit a New Filing, Manage Attorney of Record,** and **Delegate Access** buttons.

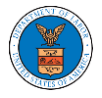

## **Appeal Details**

#### Summary

| eFile Case Number | EFS-ECAB-1610-063968                             |  |  |
|-------------------|--------------------------------------------------|--|--|
| Docket Number     | ECAB-2017-0025                                   |  |  |
| Board             | ECAB                                             |  |  |
| Case Type         | FECA                                             |  |  |
| Claimant Name     | FNAME99480 MNAME98423 HARVEY                     |  |  |
| Employer Name     | UNITED STATES POSTAL SERVICE, INDIANAPOLIS, IN   |  |  |
| Appeal Date       | 10/11/2016                                       |  |  |
| Decision Date     | 09/20/2016                                       |  |  |
| proSe             | TRUE                                             |  |  |
| Submit a New I    | Filing Delegate Access Manage Attorney of Record |  |  |

4. Click on the Manage Attorney of Record button.

### **Appeal Details**

#### Summary

| eFile Case Number | EFS-ECAB-1610-063968                           |  |
|-------------------|------------------------------------------------|--|
| Docket Number     | ECAB-2017-0025                                 |  |
| Board             | ECAB                                           |  |
| Case Type         | FECA                                           |  |
| Claimant Name     | FNAME99480 MNAME98423 HARVEY                   |  |
| Employer Name     | UNITED STATES POSTAL SERVICE, INDIANAPOLIS, IN |  |
| Appeal Date       | 10/11/2016                                     |  |
| Decision Date     | 09/20/2016                                     |  |
| proSe             | TRUE                                           |  |

5. All the attorneys in the organization will be displayed with the option to Make AoR/ Remove AoR. Click on the link Remove AoR.

| Manage Attorney of Record         |                     |            |
|-----------------------------------|---------------------|------------|
| Organization: People's Trusted La | w Firm              |            |
| Name                              | Email               |            |
| Name                              | Email               | Actions    |
| Claire Cooper                     | p Rote destruction. | Remove AOR |
| Attorney One                      | at                  | Make AOR   |

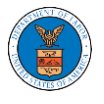

 The appeal details page will be displayed with Remove from My Dashboard and Manage Attorney of Record buttons along with a confirmation message. Appeal Details

| Claire Coop       | er have been removed as Attorney of Record from.ap |
|-------------------|----------------------------------------------------|
| Summary           | ,                                                  |
| eFile Case Number | EFS-ECAB-1110-050001                               |
| Docket Number     | ECAB-2012-0128                                     |
| Board             | ECAB                                               |
| Case Type         | FECA                                               |
| Claimant Name     | Mr. FNAME88458 MNAME87533 JONES                    |
| Appeal Date       | 10/30/2011                                         |
| Decision Date     | 08/23/2011                                         |
| nroSe             | FALSE                                              |

7. Click on the **ECAB Dashboard** breadcrumb to go to the appeal dashboard.

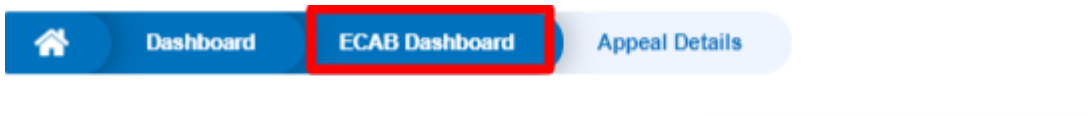

# **Appeal Details**

8. The accessed appeal will be shown in your **Accessed Appeals** table with User Type **Observer**.

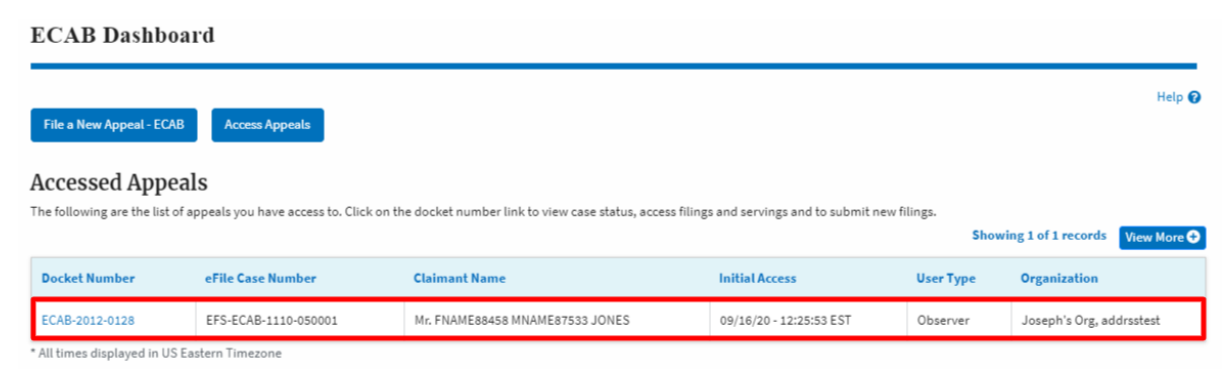